## 「安全運転モード」を解除する方法(スマホなどで Zoom を使用する場合)

※操作画面等はアップデートなどによって多少の変更がある場合がありますのでご了承ください。

## 〈安全運転モードを解除する方法〉

① 「Zoom」アプリを起動します。

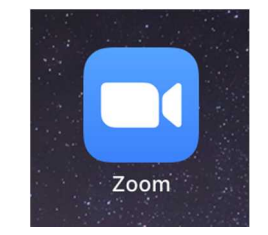

② 設定をクリックします。

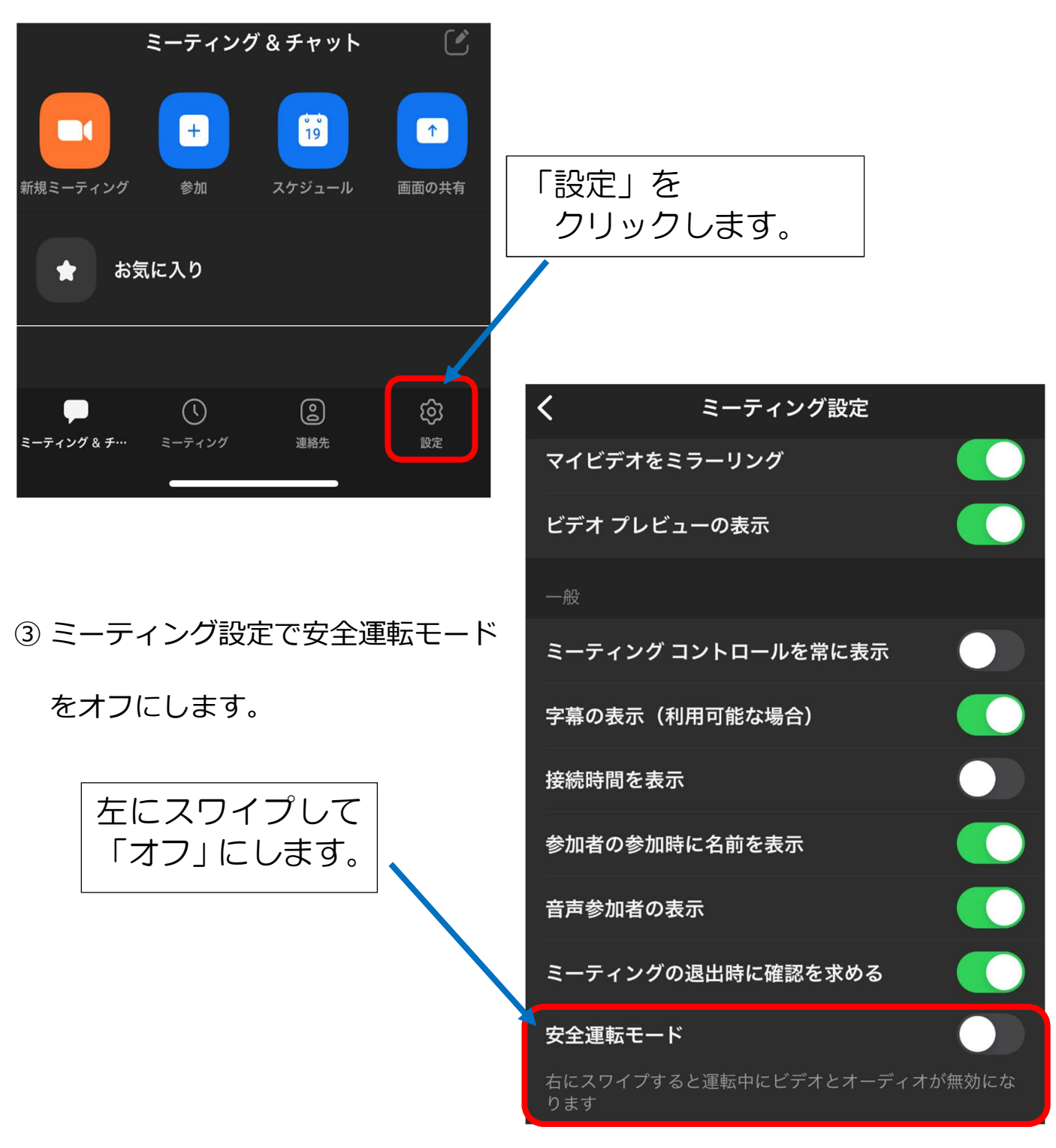